# RAMCO AVIATION SOLUTION ENHANCEMENT NOTIFICATION Version 5.8.8

**Materials** 

@2019 Ramco Systems Ltd. All rights reserved. All trademarks acknowledged

## ramco

©2019 Ramco Systems Ltd. All rights reserved. All trademarks acknowledged.

This document is published by **Ramco Systems Ltd.** without any warranty. No part of this document may be reproduced or transmitted in any form or by any means, electronic or mechanical, for any purpose without the written permission of **Ramco Systems Limited.** 

Improvements and changes to this text necessitated by typographical errors, inaccuracies of current information or improvements to software programs and/or equipment, may be made by Ramco Systems Limited, at any time and without notice. Such changes will, however, be incorporated into new editions of this document. Any hard copies of this document are to be regarded as temporary reference copies only.

The documentation has been provided for the entire Aviation solution, although only a part of the entire solution may be deployed at the customer site, in accordance with the license agreement between the customer and Ramco Systems Limited. Therefore, the documentation made available to the customer may refer to features that are not present in the solution purchased / deployed at the customer site.

# contents

| WHAT'S NEW IN BUYER GROUP?                                                    | 4      |
|-------------------------------------------------------------------------------|--------|
| Ability to map Buyer Group to Suppliers/Customers (Document Attributes) in    | Repair |
| Order                                                                         | 4      |
| Background                                                                    | 4      |
| Change Details                                                                | 4      |
| WHAT'S NEW IN INVENTORY SETUP?                                                | 7      |
| Ability to define Part Planning Group and additional part information         | 7      |
| Background                                                                    | 7      |
| Change Details                                                                | 7      |
| WHAT'S NEW IN PROCUREMENT MANAGEMENT?                                         | 11     |
| Ability to define Delivery Point and establish Delivery Point-Station mapping | 11     |

|                | · ·  | <br>2 |     |
|----------------|------|-------|-----|
| Background     | <br> | <br>  | .11 |
| Change Details | <br> | <br>  | .11 |

## WHAT'S NEW IN BUYER GROUP?

# Ability to map Buyer Group to Suppliers/Customers (Document Attributes) in Repair Order

Reference: AHBG-31699

## Background

In a business scenario, buyer represents the Purchasing Organization unit of the company. He/she interacts with specific Suppliers/Customers and acts as the primary source for the material procurement through purchase channel of the company. Business need is to map Buyer Group to specific suppliers/customers who are the main attributes of a transaction document, thus establishing control over processing of the documents. Currently this screen facilitates Buyer Group mapping only in Repair Orders.

## Change Details

The following changes are done in the **Buyer Group** business component, in order to meet the above business requirement:

- A new screen **Manage Document Attributes** is added in the **Edit Buyer Group** activity to map buyer group to Suppliers/Customers.
- A new link Edit Document Attributes Mapping is added in the Create Buyer Group and Edit Buyer Group screens to launch the Manage Document Attributes screen.
- A new link **View Document Attributes Mapping** is added in the **View Buyer Group** screen, to launch the **Manage Document Attributes** screen. The screen displays all the controls as display fields and the 'Edit Document Attributes' pushbutton does not appear in view mode.

The Manage Document Attributes screen facilitates mapping Buyer Group to specific Suppliers/Customers.

- The Supplier # and the Customer # required to be mapped to the Buyer Group in the header, can be specified in the 'Map Document Attributes' multiline.
- The Supplier # entered must not be held for processing the documents. This implies that the Operational Status of the Supplier must not be defined as 'Hold PO/Loan Order/Rel. Slip', 'Hold Repair or 'Hold Pay' in the **Edit** Location Details page of the Supplier business component.
- Repair Order Class can be specified as "External" or "Internal". If Customer # is entered, 'Order Class' must be selected as "External".

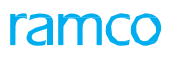

### 5 | Enhancement Notification

## Exhibit 1: Identifies the new screen Manage Document Attributes

|    | Procurement Management > Buy                   | er Group 🔰 Manage D | ocument Attributes | <u>~</u>        |              |                                                                                           |                       |       |    |
|----|------------------------------------------------|---------------------|--------------------|-----------------|--------------|-------------------------------------------------------------------------------------------|-----------------------|-------|----|
| D  | Manage Document Attributes                     |                     |                    |                 |              |                                                                                           |                       | ₽ ← ? | [ø |
| -  | Buyer Group                                    |                     |                    |                 |              |                                                                                           |                       |       |    |
|    | Buyer Group 234                                |                     |                    | Description     |              |                                                                                           | Document Repair Order | •     |    |
|    | Map Document Attributes                        |                     |                    |                 |              |                                                                                           |                       |       |    |
| 44 | < 1 - 1/1 > >> + - □                           | %- ▼ ▼x             |                    |                 |              | X.区首X* 早 = IIII 14 × All                                                                  | •                     |       | Q  |
| #  | Document                                       | Supplier # 🔎        | Supplier Name      | Order Class     | Customer # 👂 | Customer Name                                                                             |                       |       |    |
| 1  | C Repair Order                                 | • 00060             | TEXTRON            | External 🗸      | 101          | Customer 2                                                                                |                       |       |    |
| 2  | Repair Order                                   | × /                 |                    | Internal 🗸      |              |                                                                                           |                       |       |    |
|    | Enter Supplier # to be<br>mapped to Buyer Grou | p                   | Select             | the Order Class | Er           | Anter Customer # to be<br>apped to Buyer Group<br>Click to map Buyer<br>Suppliers/Custome | r Group to            |       |    |
| _  |                                                |                     |                    |                 |              |                                                                                           |                       |       |    |
| +  | Record Statistics                              |                     |                    |                 |              |                                                                                           |                       |       |    |

## Exhibit 2: Identifies the link addition in Create Buyer Group

| A Procurement Management > Buyer Group > C | Create Buyer Group          | <u> </u>           |                        |                         |                        |   |     |
|--------------------------------------------|-----------------------------|--------------------|------------------------|-------------------------|------------------------|---|-----|
| Create Buyer Group                         |                             |                    |                        |                         |                        |   | ← ? |
| Buver Group Information                    |                             |                    |                        | Date Format mmm/dd/yyyy |                        |   |     |
| Buyer Group                                | Buyer Group 1               |                    |                        |                         |                        |   |     |
| Description                                | Buyer Group 1               |                    |                        |                         |                        |   |     |
| - Buyer Details                            |                             |                    |                        |                         |                        |   |     |
|                                            | T Tx                        | と回                 | JXCB×C I               | 🖶 💷 🗱 🗶 All             | •                      |   | Q   |
| # Buyer D Name                             | Effective From              | Effective To       | Buyer minimum value    | Buyer maximum value     | Buyer Type             |   |     |
| 1 🗉 00000001 Wolfwood, Nic                 | cholas Aug/09/2019          | Jan/31/2020        | 0.00                   | 3,000.00                | Secondary              |   | ~   |
| 2                                          |                             |                    |                        |                         |                        |   | *   |
|                                            |                             |                    |                        |                         |                        |   |     |
|                                            |                             |                    |                        |                         |                        |   |     |
|                                            |                             |                    |                        |                         |                        |   |     |
|                                            |                             |                    |                        | NI 1911 111 1           |                        |   |     |
|                                            |                             |                    |                        | New link added          |                        |   |     |
|                                            |                             |                    | L                      |                         |                        |   |     |
|                                            |                             |                    |                        |                         |                        |   |     |
|                                            |                             | Create Buyer Group |                        |                         | <u>ا</u>               | _ |     |
| Edit Part Type Mapping Edit Part Ca        | ategory Mapping Edit Docume | nt Mapping         | Edit Document Type Map | pping Edit Docum        | ent Attributes Mapping |   |     |

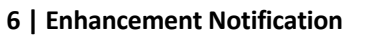

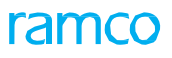

## Exhibit 3: Identifies the link addition in Edit Buyer Group

| Â   | > Pr | ocure  | ement Management 🗲 Buye | er Group 🔰 Ec | dit Buyer Group |               | ~               |          |             |            |                     |                   |                 |           |    |
|-----|------|--------|-------------------------|---------------|-----------------|---------------|-----------------|----------|-------------|------------|---------------------|-------------------|-----------------|-----------|----|
| *   | Ð    | Ed     | it Buyer Group          |               |                 |               |                 |          |             | (( ( )     | 2 3 4 5 🕨           | ▶ 1 /41           | 저 늘 다           | ← ?       | ٦. |
| -   | Buy  | er Gro | oup Information         |               |                 |               |                 |          |             |            |                     |                   |                 |           |    |
|     |      |        |                         | Buyer Group   | 234             |               |                 |          |             |            | Status Active       | •                 |                 |           |    |
|     |      |        |                         | Description   | 234             |               |                 |          |             |            |                     |                   |                 |           |    |
|     | Bury | er Det | taile                   | Currency      | CAD             |               |                 |          |             |            |                     |                   |                 |           |    |
|     | Duy  | er bet |                         |               |                 |               |                 |          |             |            |                     |                   |                 |           | 0  |
| 44  | 4    | 1      | -1/1 > >> + - □         | * \$? \$? T   | Tx              |               | Effective From  | Y II B X | E E E X4    | C #        |                     |                   | Para and a      |           | Q  |
| #   |      | B      | uyer p                  |               | 51 4 71 7       |               | Aug/05/2010     |          | Aug/21/2010 |            | Buyer minimum value | 0.00              | Buyer maxin     | ium value | -  |
| 2   |      |        | 000100                  | AACHATI, ADDI | LLAZIZ          |               | Aug/05/2019     |          | Aug/31/2019 |            |                     | 0.00              |                 |           |    |
|     |      |        |                         |               |                 |               |                 |          |             |            |                     |                   |                 |           |    |
|     |      |        |                         |               |                 |               |                 |          |             |            |                     |                   |                 |           |    |
|     |      |        |                         |               |                 |               |                 |          |             |            |                     |                   |                 |           |    |
|     |      |        |                         |               |                 |               |                 |          |             |            |                     |                   |                 |           |    |
|     |      |        |                         |               |                 |               |                 |          |             |            |                     |                   |                 |           |    |
|     |      |        |                         |               |                 |               |                 |          |             |            |                     |                   |                 |           |    |
|     |      |        |                         |               |                 |               |                 |          |             |            | New link added      |                   |                 |           |    |
|     |      | 4      |                         |               |                 |               |                 |          |             |            |                     |                   |                 |           | Þ  |
|     |      |        |                         |               |                 |               |                 |          |             |            |                     |                   |                 |           |    |
|     |      |        |                         |               |                 | [             | Edit Buyer Grou | р        |             |            |                     | $\overline{}$     |                 | _         |    |
| Edi | Part | Туре М | Mapping                 | Edit Part Cat | tegory Mapping  | Edit Document | Mapping         |          | Edit Docume | nt Type Ma | apping              | Edit Document Att | ributes Mapping |           | _  |

## Exhibit 4: Identifies the link addition in View Buyer Group

| Procurement Management >             | Buyer Group 💙 View Buyer Group | <u></u>               |                       |                         |                       |       |
|--------------------------------------|--------------------------------|-----------------------|-----------------------|-------------------------|-----------------------|-------|
| ★ 🗎 View Buyer Group                 |                                |                       | 44 4 1                | 2 3 4 5 + + 1 /4        | 1 坪 帚 덛 🗲             | ? 🖬 🖪 |
|                                      |                                |                       |                       | Date Format mmm/dd/yyyy |                       |       |
| Buyer Group Information              | Putter Croup 224               |                       |                       | Status Active           |                       |       |
|                                      | Description 234                |                       |                       | Currency CAD            |                       |       |
| Buyer Details                        |                                |                       |                       | canoncy and             |                       |       |
| (i) (i) 1 - 1/1 → → T T <sub>x</sub> |                                | A                     |                       | ₩ 111 14 × All          | <b>v</b>              | Q     |
| # Buyer                              | Name                           | Effective From        | Effective To B        | uyer minimum value      | Buyer maximum value   |       |
| 1 00000166                           | AACHATI, ABDELAZIZ             | Aug/05/2019           | Aug/31/2019           | 0.00                    |                       | 5     |
| 4                                    |                                |                       |                       | New link added          |                       | •     |
| View Part Type Mapping               | View Part Category Mapping     | View Document Mapping | View Document Type Ma | apping View Documer     | nt Attributes Mapping |       |
| + Record Statistics                  |                                |                       |                       |                         |                       |       |

## WHAT'S NEW IN INVENTORY SETUP?

## Ability to define Part Planning Group and additional part information

Reference: APSE-274

## Background

This enhancement provides the ability to define a new Part Group for the Inventory Planning Purpose and identify the same in Planning Information and Alternate Information with some additional information. Also, a new screen is provided to define and view the additional information for a Part #.

## **Change Details**

The following changes are made in the **Part Administration** business component, in order to meet the above business requirement.

- 1. A new Purpose "Inventory Planning" is added in the 'Part Group Details' multiline of the **Create Part/Service Groups** screen of **Part Administration** business component.
- 2. A new Purpose "Inventory Planning" is added in the 'Search Criteria' section and in the 'Part Group Details' multiline of the Edit Part/Service Groups screen and View Part/Service Groups screen.

#### Exhibit 1: Identifies the Edit Part/Service Groups screen

| <u></u> > | Inve    | ntory Setup > Part | Administration > Edit | Pa <b>rt/Servi</b> o | e Groups       |             |            | $\sim$             |     |        |     |                   |               |       |                 |   |   |
|-----------|---------|--------------------|-----------------------|----------------------|----------------|-------------|------------|--------------------|-----|--------|-----|-------------------|---------------|-------|-----------------|---|---|
| *         |         | Edit Part/Service  | Groups                |                      |                |             |            |                    |     |        |     |                   |               |       |                 | ? |   |
|           | earcl   | n Criteria         |                       |                      |                |             |            |                    |     |        |     |                   |               |       |                 | _ | _ |
| _         |         |                    | Group Code            |                      |                |             |            |                    |     |        |     | Group Description |               |       |                 |   |   |
|           |         |                    | Controlled Group      | Yes 💌                |                |             |            |                    |     |        |     | Purpose           | Inventory Pla | nning | •               |   |   |
|           |         |                    | Status                |                      | T              |             |            |                    |     |        |     |                   |               | < T   |                 |   |   |
|           |         |                    |                       |                      |                |             | S          | earch              |     |        |     |                   |               |       |                 |   |   |
|           | Part G  | roup Details       |                       |                      |                |             |            |                    |     |        |     |                   |               |       |                 |   |   |
| 44        | 4       | 1 - 10 / 46 🕨 🍑    | + 🗇 🕇 🔭               |                      |                |             |            | <u>ل</u> ا         | . 5 |        | 1 2 | 2 II 1 1          | × All         | New   | v Purpose added |   | Q |
| #         |         | Group Code         | Group Description     |                      | 1              | Controlled? |            | Purpose            | -   | Status |     | Created by        | Created L     | in Se | earch Criteria  |   |   |
| 1         |         | 02                 | A                     |                      | ~              | Yes         | ~          | Inventory Planning | ~   | Active | ~   | DMUSER            | 09-10-20      | -     |                 |   |   |
| 2         |         | 05                 | TEST                  |                      | ~              | Yes         | ~          | Inventory Planning | ~   | Active | ~   | DMUSER            | 09-10-2019    | )     | DMUSER          |   |   |
| 3         | E       | 0987               | tesre                 |                      | ~              | Yes         | ~          | Inventory Planning | ~   | Active | ~   | DMUSER            | 09-10-2019    | )     | DMUSER          |   |   |
| 4         | E       | 10                 | abc                   |                      | *              | Yes         | ~          | Inventory Planning | ~   | Active | ~   | DMUSER            | 09-10-2019    | )     | DMUSER          |   |   |
| 5         |         | 111                | Inventory planning    |                      | *              | Yes         | ~          | Inventory Planning | ~   | Active | ~   | DMUSER            | 10-29-2019    | )     | DMUSER          |   |   |
| 6         |         | 112                | Inventory planning    |                      | <b>v</b>       | Yes         | ×          | Inventory Planning | ×   | Active | ~   | DMUSER            | 10-29-2019    | )     | DMUSER          |   |   |
| 7         |         | 123457             | final                 |                      | ~              | Yes         | 1          | Inventory Planning | ×   | Active | ~   | DMUSER            | 09-10-2019    | )     | DMUSER          |   |   |
| 8         |         | 66                 | 77                    |                      | <b>v</b>       | Yes         | <b>/</b> • | Inventory Planning | ~   | Active | ~   | DMUSER            | 09-10-2019    | )     | DMUSER          |   |   |
| 9         |         | 80                 | 50                    |                      |                | <u> </u>    | <b>-</b> • | Inventory Planning | ×   | Active | ~   | DMUSER            | 09-10-2019    | )     | DMUSER          |   |   |
| 10        |         | 96                 | 69                    |                      | New Purpos     | e added     | ~          | Inventory Planning | ~   | Active | ~   | DMUSER            | 09-10-2019    | )     | DMUSER          |   |   |
|           |         |                    |                       |                      | in multiline   |             |            |                    |     |        |     |                   |               |       |                 |   | • |
|           |         |                    |                       |                      | mmultime       |             |            |                    |     |        |     |                   |               |       |                 |   |   |
|           |         |                    |                       |                      |                | E           | Edit Part/ | Service Group      |     |        |     |                   |               |       |                 |   |   |
| Asso      | ciate A | ttributes          |                       |                      | Associate Part | ts/Services |            |                    |     |        |     | Associate Usages  |               |       |                 |   |   |

3. The 'active' Part Planning Groups with Purpose 'Inventory Planning' are loaded additionally in the "Part Planning Group" field of the 'Planning Details' section in the **Maintain Planning Information** screen and in the **Part-Planning Information** screen.

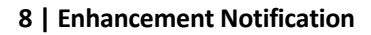

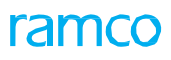

Exhibit 2: Identifies the Maintain Planning Information screen

| > Inventory Setup > Part Adm            | inistration 🔰 Maintain Plannin | g Information                           |                  |                     |                                         |                       |
|-----------------------------------------|--------------------------------|-----------------------------------------|------------------|---------------------|-----------------------------------------|-----------------------|
| r 🗎 Maintain Planning Inf               | formation                      |                                         |                  | 44 4                | 1 2 3 4 5                               | 1 /500 그4 🖶 🗗 🔶 ?     |
| Part Information                        |                                |                                         |                  |                     |                                         |                       |
| Part #                                  | 0AFA2853-D                     | Part Description                        | n FUEL PUMP      |                     | Planning Status                         | Fresh 💌               |
| Mfr. Part #                             | 0AFA2853-D                     | Part Type                               | e Component      |                     | Non-Stockable                           | No                    |
| Mfr. #                                  | 00000                          | Key Word                                | d                |                     |                                         |                       |
| Copy Details                            |                                |                                         |                  |                     |                                         |                       |
| Planning Info                           |                                |                                         |                  |                     |                                         |                       |
| Planning Details                        |                                |                                         |                  |                     |                                         |                       |
| Material Controller 👂                   |                                | Em                                      | nployee Name     |                     |                                         |                       |
| Current Part Rate                       | CAD                            | Certif                                  | fication Regd?   | Mandatory           | Part Planning Gro                       | up 05 🗨               |
| Standard Cost 10,000                    | .00000000 CAD                  | Reservation H                           | lorizon (Days)   | Part Planning Grou  | ips of Purpose                          | (5)                   |
| Valuation Method                        | ▼                              | Exp                                     | pensing Policy   | (Inventory Dianning | rual Ci                                 | ost 💌                 |
| Replenishment Details                   |                                |                                         |                  |                     | j are loaded                            |                       |
| Planning Type                           | None                           | Replenishment Activity By               | None             | additionally        | ivity At                                | None 🔻                |
| Stock UOM                               | EA                             | Minimum Qty                             |                  |                     | ım Qty                                  |                       |
| Reorder Level                           |                                | Reorder Qty                             |                  |                     | Safety Stock                            |                       |
| Minimum Issue Qty                       |                                | Avg.Transfer Lead Time                  |                  |                     | Lead Time Unit                          | •                     |
| Replenishment Parameters Detail         | 5                              |                                         |                  |                     |                                         |                       |
| Annual Consumption                      |                                | Per Order Cost                          |                  | CAD                 | Carrying Cost                           | CAD                   |
| Service Level in %                      |                                | Lead Time                               |                  |                     | Lead Time Unit                          | <b>v</b>              |
| Analysis Classification & Moveme        | at Strategies                  |                                         |                  | _                   | Default Stock Manager Ch. 1             |                       |
| rare Analysis Classification            | News                           |                                         | News             |                     | Derault Stock movement Strategie        | B                     |
| ABC Class                               | None 🔻                         | XYZ Class                               | None             | <b>V</b>            | Placement Strategy                      | manual 🔻              |
| FSN Class                               | None                           | VED Class                               | None             | Ŧ                   | Allocation Strategy                     | Manual 🔻              |
| Isage Details                           |                                | Source Details                          |                  | - Other I           | Details                                 |                       |
|                                         |                                |                                         |                  |                     |                                         | C Park Chucking Danui |
| For Maintanance/Manufacturing           |                                |                                         |                  |                     | Cterage Allegation Mandatons            | OC Clearance Require  |
| For Maintenance/Manuracturing           |                                | V Purchase                              |                  |                     | Storage Allocation Mandatory            | C Clearance Requir    |
| j ForLoan                               |                                | Subcontracted                           |                  |                     | Hazardous                               | I rade Restriction?   |
| For Pool                                |                                | On Loan                                 |                  |                     | On Warranty                             |                       |
|                                         |                                | From Pool                               |                  |                     |                                         |                       |
| Scran Info                              |                                | On Exchange                             |                  |                     |                                         |                       |
| Correction Designed                     |                                | A Mar of Phase and                      | Nene             | -                   |                                         |                       |
| Scrap Note Process                      | •                              | Action on Phase-out                     | None             | ¥                   |                                         |                       |
| Harmak ID                               |                                | Dadia a Tura                            |                  |                     | Limited Ourarbities                     |                       |
| Haziliat 1D                             |                                | Packing Type                            |                  |                     | Dimited Quantities                      |                       |
| Proble a Technologia                    |                                | Shipping Name                           |                  |                     | Packing Group                           |                       |
| Packing Instruction                     |                                |                                         |                  |                     |                                         |                       |
| Handling Instruction                    |                                | View File                               |                  |                     |                                         |                       |
| Pile Name P                             |                                | view rite                               |                  |                     |                                         |                       |
|                                         |                                |                                         |                  |                     |                                         |                       |
|                                         |                                |                                         |                  |                     |                                         | ▼                     |
| Stocking Location                       |                                | Default Warehouse 👂 In                  | nspection Areas  |                     | Default Inspection                      | Area                  |
| RAMCO OU                                |                                |                                         |                  |                     |                                         |                       |
|                                         |                                |                                         |                  |                     |                                         |                       |
| 4                                       |                                |                                         |                  |                     |                                         |                       |
| Additional Options                      |                                |                                         |                  |                     |                                         |                       |
| Additional Options                      |                                |                                         |                  |                     |                                         |                       |
|                                         |                                |                                         |                  | と 〒 魚 水 宮 単 本       | º '≢ IIII 14 % All                      | <b>v</b>              |
| Transaction                             |                                | Restrict? Reason                        |                  |                     |                                         |                       |
| Manual Material Request                 |                                | NO 🗸                                    |                  |                     |                                         |                       |
| 2                                       |                                | NO 🗸                                    |                  |                     |                                         |                       |
|                                         |                                |                                         |                  |                     |                                         |                       |
|                                         |                                |                                         |                  |                     |                                         |                       |
|                                         |                                | Update Plann                            | ning Information | n                   |                                         |                       |
|                                         |                                |                                         |                  |                     |                                         |                       |
| ntain Purchase Information              |                                | Maintain Sales Information              |                  | Ma                  | intain Additional Valuation Information |                       |
| iate Part Master Controlled Data Change | New link added                 | Maintain Part Manufacturing Information |                  | Up                  | load Documents                          |                       |
| nage Additional Information             |                                |                                         |                  |                     |                                         |                       |
| v Replenishment Planning Parameters H   | listory                        | View Associated Doc. Attachments        |                  |                     |                                         |                       |
| respectionment righting randmeters r    | 131017                         | view Associated DOC Attachments         |                  |                     |                                         |                       |
| Record Statistics                       |                                |                                         |                  |                     |                                         |                       |
|                                         | Created hv                     |                                         |                  |                     | Created Date                            |                       |
|                                         | Last Modified by               |                                         |                  |                     | ist Modified Date                       |                       |
|                                         | case mounder by                |                                         |                  | Lo                  | as a control para                       |                       |

4. The 'active' Part Planning Groups with Purpose 'Inventory Planning' are retrieved in the "Part Planning Group" fields of the 'Part Information' header section, 'Direct Alternate Part Details' multiline and 'Conditional Alternate Part Details multiline in the **Maintain Alternate Part Nos** screen and in the **View Alternate Part Nos** screen.

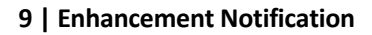

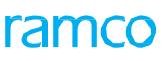

Exhibit 3: Identifies the Maintain Alternate Part Nos screen

| A Inventory Setup > Part Administration > Main                                                                               | tain Alternate Part Nos                     | <b>v</b>                                                                                                    |                                |                            |                                          |                                                                                       |                     |           |        |
|----------------------------------------------------------------------------------------------------|---------------------------------------------|----------------------------------------------------------------------------------------------------|--------------------------------|----------------------------|------------------------------------------|---------------------------------------------------------------------------------------|---------------------|-----------|--------|
| Maintain Alternate Part Nos                                                                                                  |                                             |                                                                                                    |                                | 44 4                       | 1 2 3                                    | 4 5 ▶ ₩ 5                                                                             | /500 💢 🖷            |           | ? 🗔 🖪  |
| Part ≠ 0000:4373A<br>Prime? No<br>■ Direct Alternate Part Details<br>                                                        | Part<br>7.<br>narks                         | t Description PRES 0-30PSI 3" G<br>Type Component<br>Part Planning G<br>Purpose 'Invent<br>will also be disp | roups of<br>ory Plani<br>layed | ning'                      | Type<br>Compone                          | Reference Status<br>Part Planning Group<br>14 26 All<br>Part Planning Group<br>INVPG4 | Active<br>FIN1      | File Name | Q      |
| 2         0-30P51:61349           3         044578:61349           4         103:4373A           5         138-70-0387:61349 |                                             |                                                                                                    | No<br>No<br>No                 | No<br>No<br>No             | Compone<br>Compone<br>Compone<br>Compone | INVPPG5                                                                               |                     |           | •      |
| View File Conditional Alternate Part Details                                                                                 | Upload Documents for Direct Alternates      | View Associated Do                                                                                           | c. Attachment:                 | for Direct A               | lternates                                | Manage Recommend                                                                      | led Spare Parts Lis | t         |        |
| (     (     [No records to display]     >>> + - □     ≠       #     □     Alternate Part #     P     Remarks       1     □   | ά ά Υ Τ.                                    | Prim                                                                                                    | UXE<br>e? PMA                  | ≌ <sup>™</sup> €<br>? Part | Щ +≡ 010<br>Туре                         | 14 X All<br>Part Planning Group                                                       |                     | File Name | م<br>م |
| 4<br>View File                                                                                                    | Upload Documents for Conditional Alternates | View Associated Do                                                                                           | c. Attachment                  | ; for Conditio             | nal Alternates                           | Manage Recommend                                                                      | led Spare Parts Lis | t         | Þ      |
| Record Statistics  Created by Last Modified by                                                                               | RSWAMINAT<br>DMUSER                         |                                                                                                    |                                |                            | Created Da<br>Last Modified Da           | nte 11-10-2011<br>nte 10-29-2019                                                      |                     |           |        |

5. Two new Quick Code Types "Additional Info Category" and "Additional Info Attributes" are added in the **Create Quick Code**, **Edit Quick Code** and **View Quick Code** screens.

Exhibit 4: Identifies the Create Quick Code screen

| ☆ > Inventory Setup > Part Administration > Cre | ate Quick Code                                                                                                    | <b>•</b>                          |          |       |
|-------------------------------------------------|----------------------------------------------------------------------------------------------------|-----------------------------------|----------|-------|
| ★ 🗎 Create Quick Code                           |                                                                                                    |                                   | ≍ 를 다 ←  | ? 🗔 🗖 |
| Quick Code Typ                                  | e Additional Info Attribute:<br>Additional Info Attributes<br>Additional Info Category<br>Change Category<br>Part Category<br>Part Template Category<br>Request Category<br>Request Priority<br>Service Category<br>User Status | Two new Quick Code<br>Types added | <b>v</b> | ٩     |
|                                                 |                                                                                                    | Create Quick Code                 |          |       |
|                                                 |                                                                                                    |                                   |          |       |

- 6. <u>Manage Additional Information</u> A new link screen **Manage Additional Information** is added under the activity **Maintain Planning Information**. This screen enables the user to define/view additional Information of the Part.
  - The 'Part Information' section displays the "Part #" and "Part Description".

In the Search Criteria section,

• The "Category" field lists all the 'active' quick codes defined under Quick Code Type "Additional Info Category"

#### 10 | Enhancement Notification

in Create Quick Code activity.

• The "Attribute" field lists all the 'active' quick codes defined under Quick Code Type "Additional Info Attributes" in **Create Quick Code** activity.

In the Search Result multiline,

- Enter the "Category" and "Attribute" of the Part.
- Enter the "Value" for the Part with the selected Category/Attribute combination and "Remarks".
- On click of "Save" pushbutton, the additional Information for the Part # is saved and also "Last Modified by" and "Last Modified Date" are updated at the Part Level.

#### Exhibit 5: Identifies the Manage Additional Information screen

| A > Inventory Setup > | > Part Administration > Manage Addition     | onal Information |                  |                 |         |   |                      |                          |       |       |       |
|-----------------------|---------------------------------------------|------------------|------------------|-----------------|---------|---|----------------------|--------------------------|-------|-------|-------|
| ★ 🗎 Manage Add        | ditional Information                        |                  |                  |                 |         |   |                      |                          | -⁄: ≣ | ₽ +   | ? 🗟 🖪 |
| Part Information      | Part # 0AFA2853-D                           |                  | Part Description | UEL PUMP        |         |   |                      |                          |       |       |       |
| Search Result         | Category CATGY1                             | •                | Attribute        | ATS1            |         | T |                      |                          |       |       |       |
|                       | » + - 🗆 % T Tx                              | _                |                  | . 2             |         |   | i ii ii 📈 Ali        |                          |       | •     | Q     |
| # Category            | Category Description                        | A                | ttribute         | Attribute Desci | ription |   | Value                | Remarks                  |       |       |       |
| 1 E CATGY1            | ✓ Testing1                                  | A                | TS1 🗸            | Attribute1      |         |   |                      |                          |       |       |       |
|                       | Enter Category and<br>Attribute of the part |                  | ~<br>            | 4               |         |   | Enter the Category// | value for<br>Attribute c | ombin | ation |       |
| L                     |                                             |                  |                  |                 |         |   |                      |                          |       |       |       |

## WHAT'S NEW IN PROCUREMENT MANAGEMENT?

## Ability to define Delivery Point and establish Delivery Point-Station mapping

Reference: AHBG-32465

## Background

Delivery Point indicates the final point of destination in the requesting station where the part # requested by the customer will be delivered. Business need is to maintain the Delivery Points available in different stations in Ramco Aviation application and establish Delivery Point-Station mapping.

## **Change Details**

The following changes have been done in the **Manage Logistics Quick Codes** screen of the **Logistics Common Master** business component, in order to meet the above business requirement:

- A new Quick Code Type 'Delivery Point' is added along with the existing values in the 'Quick Code Type' field in the 'Select Quick Code Type' section.
- The 'Ref. Doc. Type' and 'Ref. Doc. Sub Type' fields display the value "Not Applicable" for the Quick Code Type 'Delivery Point'.
- A new editable and help enabled field 'Station' is added in the 'Quick Code Details' multiline to establish the Delivery Point and Station mapping. This field appears only if the 'Quick Code Type' is set as "Delivery Point".

#### Exhibit 1: Identifies the Manage Logistics Quick Codes screen

| <u></u> | Proc   | urement Management  | > Logistics Common Mas                                                                                   | ter 🔰 Manage Logis                         | itics Quick Codes |          |           | ~                       |              |                      |                                                  |                        |   |
|---------|--------|---------------------|----------------------------------------------------------------------------------------------------|--------------------------------------------|-------------------|----------|-----------|-------------------------|--------------|----------------------|--------------------------------------------------|------------------------|---|
| *       |        | Manage Logistics Qu | uick Codes                                                                                               |                                            |                   |          |           |                         | 7. M.        |                      |                                                  | 겨 좀 다 두 ?              |   |
|         | elect  | Quick Code Type     |                                                                                                    |                                            |                   |          |           | Quick Co                | de Typ       | Properties           |                                                  |                        |   |
|         | uick   | Code Details        | Quick Code Type         Deliver           Ref. Doc.Type        No           Ref. Doc. Sub Type        No | very Point<br>t Applicable<br>t Applicable | • •               |          | Ne<br>Typ | w Quick Coo<br>oe added | de           | Quick Code<br>Quick  | Type Mandatory?Not Applicable<br>Code Type Usage |                        |   |
| 44      | 4      | 1 - 10 / 26 🕨 👐 +   | - 0 * 0 C T T                                                                                            | 1                                          |                   |          |           | Ъ                       | <u>III</u> 😈 | X 🛛 🗎 🛪 C            |                                                  | •                      | Q |
| #       |        | Quick Code          | Description                                                                                              | Station                                    | Q                 | Status   |           | Created by              | Cr           | eated Date           | Last Modified by                                 | Last Modified Date     |   |
| 1       | E      | 000                 | 010                                                                                                    | ABC                                        |                   | Active   | •         | DMUSER                  | 08           | -27-2019 09:20:00 AM |                                                  |                        |   |
| 2       |        | 12                  | egrrtFTJ                                                                                                 | chennai                                    |                   |          |           | SER                     | 08           | -12-2019 12:45:00 PM | DMUSER                                           | 08-20-2019 03:47:00 PM |   |
| 3       |        | 12                  | egrrtFTJ                                                                                                 | chennai                                    | New fie           | ld add   | ed        | SER                     | 08           | -20-2019 02:35:00 PM | DMUSER                                           | 08-20-2019 03:47:00 PM |   |
| 4       |        | 15                  | gweAGFDSG                                                                                                | YYT                                        |                   |          |           | SER                     | 08           | -08-2019 02:23:00 PM | DMUSER                                           | 08-27-2019 09:24:00 AM |   |
| 5       | E      | 15                  | qweAGFDSG                                                                                                | YYT                                        |                   | Inactive | *         | DMUSER                  | 08           | -12-2019 05:28:00 PM | DMUSER                                           | 08-27-2019 09:24:00 AM |   |
| 6       |        | 213                 | jkhi                                                                                                    | 1                                          |                   | Active   | *         | DMUSER                  | 08           | -27-2019 09:32:00 AM |                                                  |                        |   |
| 7       |        | 22                  | CBAJ                                                                                                    | 7891                                       |                   | Active   | *         | DMUSER                  | 08           | -13-2019 12:09:00 PM | DMUSER                                           | 08-21-2019 06:59:00 PM |   |
| 8       |        | 26                  | ERTY                                                                                                    | 7891                                       |                   | Active   | *         | DMUSER                  | 08           | -13-2019 12:12:00 PM | DMUSER                                           | 08-20-2019 05:27:00 PM |   |
| 9       | E      | 45                  | RTHF                                                                                                    | 1                                          |                   | Active   | ~         | DMUSER                  | 08           | -20-2019 02:36:00 PM | DMUSER                                           | 08-20-2019 03:35:00 PM |   |
| 10      |        | 45                  | RTHF                                                                                                    | 1                                          |                   | Active   | *         | DMUSER                  | 08           | -20-2019 02:36:00 PM | DMUSER                                           | 08-20-2019 03:35:00 PM |   |
| Assoc   | ate Pa | irts                | Update All Ref. Doc. Sub                                                                                 | Types                                      |                   |          | (         | Save                    |              |                      |                                                  |                        |   |

### **Corporate Office and R&D Center**

Ramco Systems Limited, 64, Sardar Patel Road, Taramani, Chennai – 600 113, India Office + 91 44 2235 4510 / 6653 4000 Fax +91 44 2235 2884 Website - www.ramco.com